## Vendor

## Submitting an RFI

Overview: This guide outlines the process for a construction contractor to submit a Request for Information (RFI) for a project.

References: n/a

1- Click on **FORMS** from the buttons on the left.

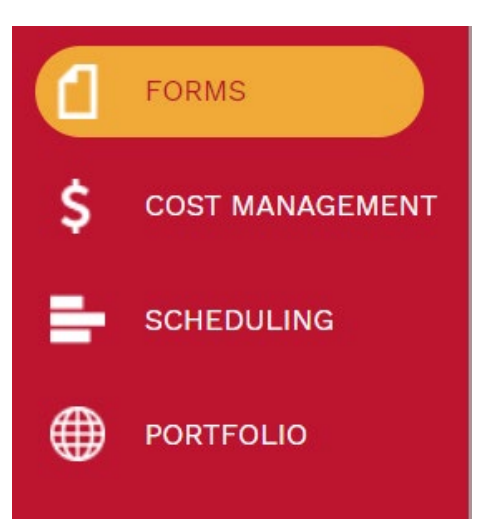

2- Under Engineering Forms on the top left navigation pane, select **Request for Information**.

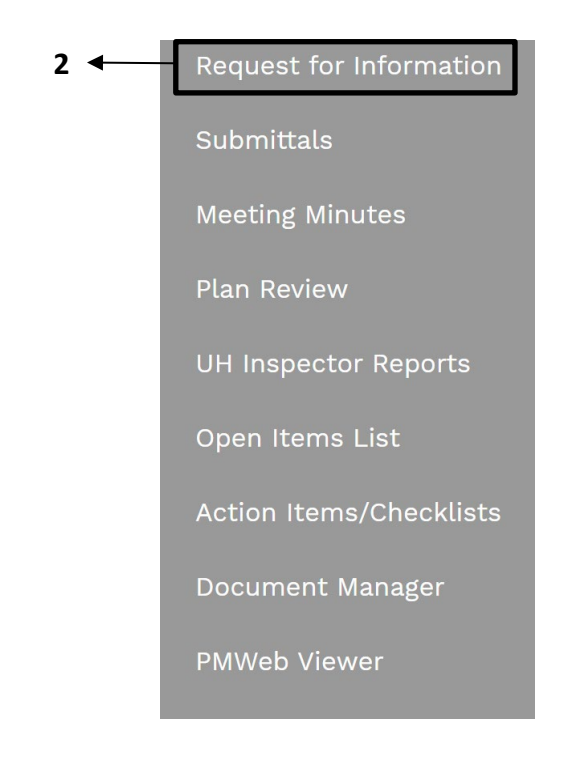

- **3** Click on + '+' in the top bar. This will start a new record.
- **4- Project** field Select the project from the Project drop down menu. You can also start typing the name of your project in the field and it will come up.
- 5- **RFI #** field first RFI enter 001 then will auto populate with next sequential number.
- 6- **Description** field Enter a brief descriptive explanation of the request for information.
- 7- **Reference** field Optional field.
- 8- Status field Shows current status.
- **9- RFI Date** field Optional Field. Internal Contractor RFI date for tracking purposes only. RFI's will be tracked in PMWeb solely by the "submitter date".
- **10- Category** field Select the appropriate category field under drop down.
- **11- Priority** field Optional field. Can select a priority field for preference (standard selection 03 routine).
- 12- Click the ave button on top bar to save header. (This step is important).

| Project               |       | 4  | -        |
|-----------------------|-------|----|----------|
| RFI #*                |       | 5  |          |
| Description           |       | 6  |          |
| Reference             |       | 7  |          |
| Status                | Draft | 8  | •        |
| RFI Date              |       | 9  | <u> </u> |
| Category              |       | 10 | -        |
| Priority              |       | 11 | -        |
| Affects Scope of Work |       |    |          |
| Affects Cost          |       |    |          |
| Change Event          |       |    |          |

| QUESTION             |               |                  |  |  |  |
|----------------------|---------------|------------------|--|--|--|
| ™ Times New<br>BILUS | Roman"        | • 16px<br>A• • • |  |  |  |
| Design H             | TML 🔍 Preview |                  |  |  |  |
| ₩ "Times New<br>BIUS | Roman"        | • 16px<br>A• &•  |  |  |  |
| Design H             | TML 🔍 Preview |                  |  |  |  |
| BIUS                 | Roman"        | • 16px<br>A• &•  |  |  |  |
|                      |               |                  |  |  |  |

14- To add reference documents, select the 'Attachments' tab at the top.

15- Add attachments by dragging them to the 'Drop files here' section.

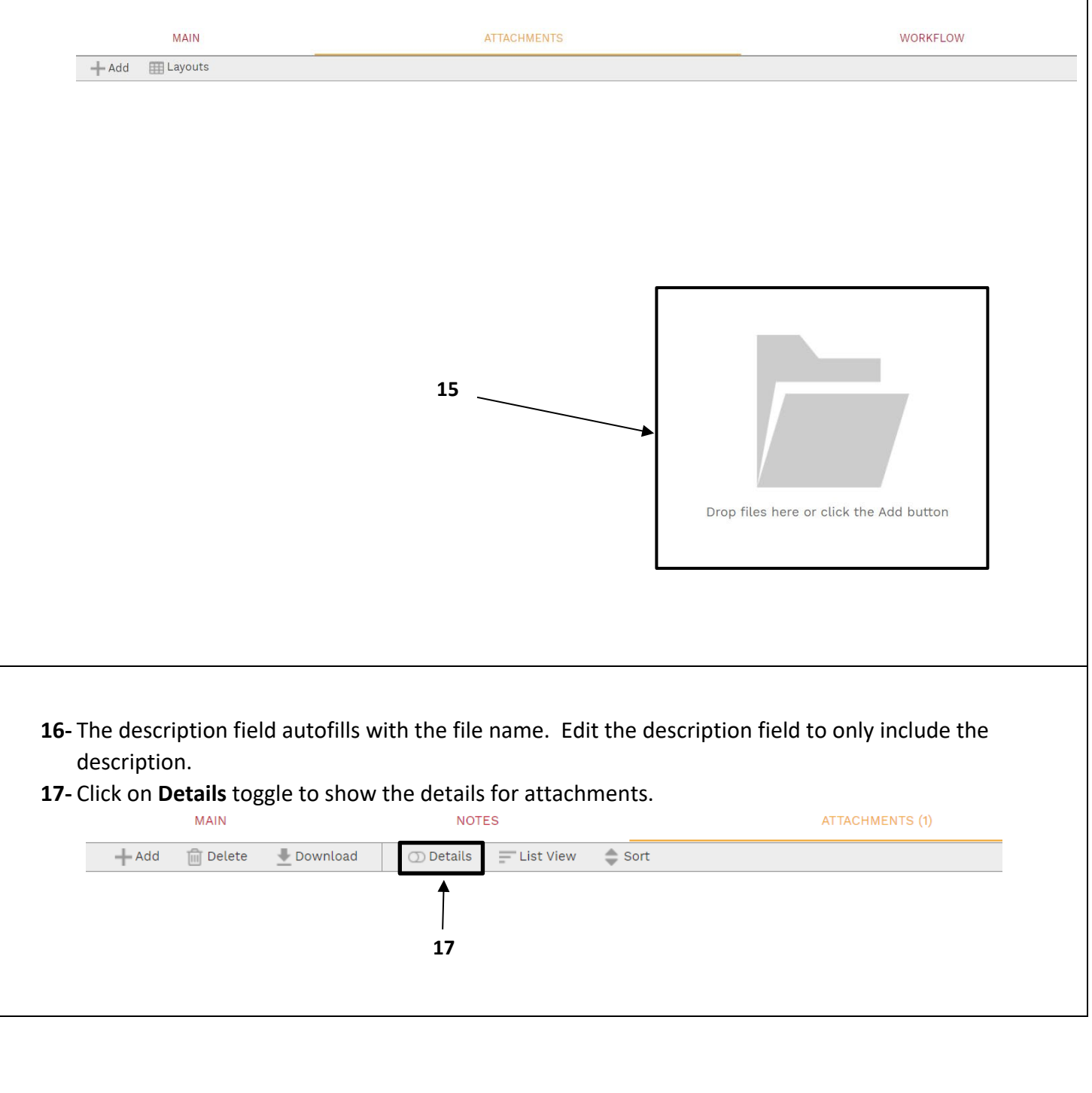

| W 63157 - Ve | endor- Submitting Online Chang |
|--------------|--------------------------------|
|              | 8                              |
| Description* | Description of the Attachment  |
| Linked Line  | 19                             |
| Notes        |                                |
| Geolocation  |                                |
| Version      | 1                              |
| Added From   | Upload                         |
| Added        | 01-02-2023                     |
| Added By     | Vendor - Vendor                |
|              | ADD COMMENT                    |

22- Click the Save icon.

## **23-** Select the 'Workflow' tab at the bottom.

24- Click submit under "Workflow Actions".

**25-** Add **Comments** if applicable and click the **Save** button.

| MAIN               | NOTES | ATTACHMENTS | WORKELOW     |  |
|--------------------|-------|-------------|--------------|--|
|                    |       |             |              |  |
| ACTIONS            |       |             | $\checkmark$ |  |
|                    |       |             | 23           |  |
| SUBMIT             | ▶ 24  |             |              |  |
|                    | - 24  |             |              |  |
|                    |       |             |              |  |
| - BUSINESS PROCESS |       |             |              |  |
| - WORKFLOW LOG     |       |             |              |  |
|                    |       |             |              |  |
|                    |       |             |              |  |
| 6- Process Comp    | lete  |             |              |  |
|                    |       |             |              |  |
|                    |       |             |              |  |
|                    |       |             |              |  |
|                    |       |             |              |  |
|                    |       |             |              |  |
|                    |       |             |              |  |
|                    |       |             |              |  |
|                    |       |             |              |  |
|                    |       |             |              |  |
|                    |       |             |              |  |
|                    |       |             |              |  |
|                    |       |             |              |  |
|                    |       |             |              |  |
|                    |       |             |              |  |
|                    |       |             |              |  |
|                    |       |             |              |  |
|                    |       |             |              |  |